## Have you ever blocked a call on your cell phone and wanted to know who is on that blocklist?

Android phone: to unblock numbers

To view your blocked list on an Android phone, you can follow these steps:

- 1. Open the Phone app on your Android phone.
- 2. Tap the menu (three-dot) icon in the upper-right corner.
- 3. Open Settings.
- 4. Select Blocked numbers.
- 5. Check the blocked numbers list.

You can also add a number to enter a phone number to block calls and texts from, or tap the x mark beside a phone number to unblock them<sup>12</sup>.

How to see blocked numbers on your Android phone (androidpolice.com)

To unblock someone on your iPhone, you can follow these steps:

- 1. Click the Settings icon.
- 2. Scroll down to Phone, and tap it.
- 3. Scroll down to Blocked Contacts, and tap that field. You'll see a list of all contacts you've blocked.
- 4. Swipe left on a contact to unblock it.

To unblock multiple contacts, tap Edit (in the upper right-hand corner of the screen) and tap the red circle to remove the number from your Blocked Contacts list.

How to Unblock Someone on Your iPhone: Step-by-Step Instructions (rd.com)